A 1. メールアドレスを入力し、詳細オプションをクリック。

「自分で自分のアカウントを手動で設定」にチェックを入れ、「接続」をクリックします。

|      | 💁 Outlook                        | > | < |
|------|----------------------------------|---|---|
| XXXX | XX@clovernet.ne.jp               |   |   |
|      | 詳細オブション ▲<br>✓ 自分で自分のアカウントを手動で設定 |   | ] |
|      | 1 <del>4</del> /+                |   |   |
|      | 进税                               |   |   |

2.「詳細設定」から「POP」を選択します。

| outlook    | :           |                            |        | × |
|------------|-------------|----------------------------|--------|---|
| 詳細設定       |             |                            |        |   |
| Office 365 | Outlook.com | E 😹<br>Exchange            | Google |   |
| РОР        | ІМАР        | E 区<br>Exchange<br>2013 以前 |        |   |
|            |             |                            |        |   |
| 前に戻る       |             |                            |        |   |

3.「POPアカウントの設定」画面が表示された場合、パスワードを入力し「接続」をクリックします。

表示されない場合は4へ進みます。

| XXXXX@clovernet.ne.jp | (別のユーザー) |
|-----------------------|----------|
| パスワード                 |          |
| *****                 | •        |
|                       |          |
|                       |          |
|                       |          |
|                       |          |
|                       |          |
|                       |          |
|                       |          |
|                       |          |
|                       |          |
|                       |          |
|                       |          |
|                       |          |

## 3-1.「問題が発生しました」と表示が出ます。

「アカウント設定の変更」をクリックします。

|                                                                  | $\sim$ |
|------------------------------------------------------------------|--------|
| 💁 Outlook                                                        |        |
| 問題が発生しました                                                        |        |
| 受信 (POP) サーバーにログオンできませんでした。 メール アドレスとパスワードを確認<br>して、もう一度お試しください。 |        |
| → XXXXX@clovernet.ne.jp ではない場合                                   | _      |
| → アカウント設定の変更                                                     |        |
|                                                                  |        |
|                                                                  | •      |
|                                                                  | 1      |
|                                                                  |        |
|                                                                  |        |
| 再試行                                                              |        |

4.「POPアカウントの設定」を以下のように入力します。

| POP アカウントの設定<br>XXXXX@clovernet.ne.jp                                                                       | (別のユーザー)               |
|----------------------------------------------------------------------------------------------------|------------------------|
| 受信メール<br>サーバー mailssl.clovernet.ne.jp<br>✓このサーバーでは暗号化された接続 (SSL/TLS) が必<br>□ セキュリティで保護されたパスワード認証 (SPA) でのログ | ポート 995<br>要<br>ジオンが必要 |
| 送信メール<br>サーバー mailssl.clovernet.ne.jp<br>暗号化方法 SSL/TLS ▼<br>□ セキュリティで保護されたパスワード認証 (SPA) でのログ                | ポート 465<br>ヴオンが必要      |
| メッセージ配信   既存のデータファイルを使用                                                                                     | 麗                      |
| 前に戻る                                                                                                    | 次へ                     |

●受信メール

 $\forall - n$  : mailssl.clovernet.ne.jp

ポート:995

「このサーバーでは暗号化された接続(SSL/TLS)が必要」にチェックを入れる。

●送信メール

 $\forall - n$  : mailssl.clovernet.ne.jp

ポート:465

「暗号化方法」をクリック、「SSL/TLS」にします。

入力を確認し、「次へ」をクリックします。

5.「アカウントが正常に追加されました」の画面が表示されたら、

「Outlook Mobileをスマートフォンにも設定する」のチェックを外して「完了」をクリックします。 スマートフォンにOutlookを設定したい場合はチェックしたまま完了、 引き続きスマートフォンの設定になります。

× ♪ Outlook アカウントが正常に追加されました POP XXXXX@clovernet.ne.jp 別のメール アドレスを追加 メール アドレス 上 ・ 部細オプション ^ ぼ細オプション ^ ご 自分で自分のアカウントを手動で設定

最後にご自身のアカウント宛にメール送信し、送受信の確認をお試し下さい。